# FMC XM104 Connectivity Card User Guide

UG536 (v1.1) September 24, 2010

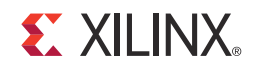

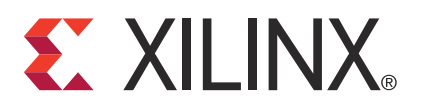

Xilinx is disclosing this user guide, manual, release note, and/or specification (the "Documentation") to you solely for use in the development of designs to operate with Xilinx hardware devices. You may not reproduce, distribute, republish, download, display, post, or transmit the Documentation in any form or by any means including, but not limited to, electronic, mechanical, photocopying, recording, or otherwise, without the prior written consent of Xilinx. Xilinx expressly disclaims any liability arising out of your use of the Documentation. Xilinx reserves the right, at its sole discretion, to change the Documentation without notice at any time. Xilinx assumes no obligation to correct any errors contained in the Documentation, or to advise you of any corrections or updates. Xilinx expressly disclaims any liability in connection with technical support or assistance that may be provided to you in connection with the Information.

THE DOCUMENTATION IS DISCLOSED TO YOU "AS-IS" WITH NO WARRANTY OF ANY KIND. XILINX MAKES NO OTHER WARRANTIES, WHETHER EXPRESS, IMPLIED, OR STATUTORY, REGARDING THE DOCUMENTATION, INCLUDING ANY WARRANTIES OF MERCHANTABILITY, FITNESS FOR A PARTICULAR PURPOSE, OR NONINFRINGEMENT OF THIRD-PARTY RIGHTS. IN NO EVENT WILL XILINX BE LIABLE FOR ANY CONSEQUENTIAL, INDIRECT, EXEMPLARY, SPECIAL, OR INCIDENTAL DAMAGES, INCLUDING ANY LOSS OF DATA OR LOST PROFITS, ARISING FROM YOUR USE OF THE DOCUMENTATION.

© 2009–2010 Xilinx, Inc. XILINX, the Xilinx logo, Virtex, Spartan, ISE, and other designated brands included herein are trademarks of Xilinx in the United States and other countries. All other trademarks are the property of their respective owners.

## **Revision History**

The following table shows the revision history for this document.

| Date     | Version | Revision                                   |  |  |  |
|----------|---------|--------------------------------------------|--|--|--|
| 12/07/09 | 1.0     | Initial Xilinx release.                    |  |  |  |
| 09/24/10 | 1.1     | Updated note about FMC cards in Table 1-1. |  |  |  |

# Table of Contents

| Revision History                                                             | 2  |
|------------------------------------------------------------------------------|----|
| Preface: About This Guide                                                    |    |
| Creide Contente                                                              | _  |
| Guide Contents                                                               | 5  |
| Additional Documentation                                                     | 5  |
| Additional Support Resources                                                 | 5  |
| Chapter 1: XM104                                                             |    |
| Overview                                                                     | 7  |
| Quick Start.                                                                 | 7  |
| System Requirements                                                          | 7  |
| Hardware                                                                     | 7  |
| Software                                                                     | 8  |
| Package Contents                                                             | 8  |
| Necessary Equipment                                                          | 8  |
| System Setup                                                                 | 8  |
| Technical Support                                                            | 9  |
| Board Technical Description                                                  | 10 |
| Detailed Description 1                                                       | 11 |
| 1. VITA 57.1 FMC HPC Connector J1                                            | 13 |
| 2. Multi-Gigabit Transceiver Data Port 0                                     | 13 |
| 3 Multi-Gigabit Transceiver Data Port 1                                      | 13 |
| 4. Multi-Gigabit Transceiver Data Port 2 - J11 SATA1                         | 14 |
| 5. Multi-Gigabit Transceiver Data Port 3 - J12 SATA2                         | 14 |
| 6. Multi-Gigabit Transceiver Data Ports [4:7] - J2 10GE Base-CX4 Connector 1 | 15 |
| 7. 2 Kb EEPROM 1                                                             | 15 |
| 8. PCA9543 IIC Switch                                                        | 16 |
| 9. Clocking Circuits                                                         | 18 |
| Silicon Labs Si5368                                                          | 19 |

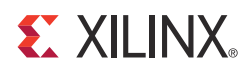

## Preface

## About This Guide

This document describes the FPGA Mezzanine Card (FMC) XM104 connectivity card, referred to as the *XM104* in this guide. Xilinx® supported evaluation (carrier) boards are referred to simply as *boards* in this guide.

## **Guide Contents**

This manual contains the following chapter:

• Chapter 1, XM104.

## **Additional Documentation**

Prior to using the XM104, users should be familiar with Xilinx resources. See the following locations for additional documentation on Xilinx tools and solutions:

- ISE® Design Suite: <u>www.xilinx.com/ise</u>
- Answer Browser: <u>www.xilinx.com/support</u>
- Intellectual Property: <u>www.xilinx.com/ipcenter</u>

The XM104 can be used with Xilinx FMC high pin count (HPC) boards and, with limited functionality, FMC low pin count (LPC) boards. Board documentation, schematics and PCB design files are available at <a href="http://www.xilinx.com/fmc">www.xilinx.com/fmc</a>.

## **Additional Support Resources**

To find additional documentation, see the Xilinx website at:

www.xilinx.com/support/documentation/index.htm

To search the Answer Database of silicon, software, and IP questions and answers, or to create a technical support WebCase, see the Xilinx website at:

www.xilinx.com/support/mysupport.htm

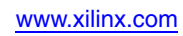

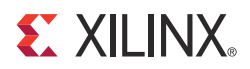

## Chapter 1

## XM104

## **Overview**

This document describes the FPGA Mezzanine Card (FMC) XM104 connectivity module, referred to as the *XM104* in this guide. A Quick Start section and Board Technical Description are combined within this document.

## **Quick Start**

## System Requirements

#### Hardware

Table 1-1 details the board validated to support the XM104. The ML605 board provides one FMC high pin count (HPC) (J64) and one FMC low pin count (LPC) (J63) connector interface. The XM104 connector must be installed on the HPC J64 connector of the ML605 board to have full functionality, as shown in Figure 1-1, page 9.

#### Table 1-1: FMC Supported Boards

| Xilinx Platform                    | Part Number   | FMC HPC<br>Connector | FMC LPC<br>Connector |
|------------------------------------|---------------|----------------------|----------------------|
| Virtex-6 FPGA ML605 Evaluation Kit | EK-V6-ML605-G | J64                  | J63                  |

#### Notes:

While every effort has been made to comply with the *FPGA Mezzanine Card Specification*, Xilinx cannot claim nor assume full compliance with the FMC/VITA-57-1 specification. Consequently, Xilinx cannot claim nor support the usage of the XM104 on any other FMC (VITA-57.1) board.

Xilinx FMC cards are generally designed to implement expanded functionality for supported Xilinx evaluation boards (SP601, SP605, or ML605) and thus might exceed the FMC card outline dimensions discussed in the Single Width FMC Module Mechanical section of the FMC/VITA-57-1 specification. Therefore, Xilinx FMC cards might not physically fit in a non-Xilinx evaluation board environment.

The XM104 can work on LPC FMC interfaces, but with limited functionality. Xilinx boards containing LPC connectors are supported as follows:

- SP601 Si5368 clock source only
- SP605 Si5368 clock source and Data Port 0 (DP0) channel
- ML605 LPC (J63) Si5368 and DP0 channel
- ML623 Si5368 clock source only
- SP623 Si5368 clock source only

#### Software

Example designs that use this hardware are not provided at this time.

## Package Contents

The following items are included in the XM104 shipment:

- XM104 card
- Four (4) mounting screws
- Two (2) standoffs
- Four (4) SMA-P to SMA-P cables
- Serial ATA loopback cable
- Serial ATA cable
- Welcome letter

## **Necessary Equipment**

- Small Phillips screwdriver to secure the XM104 to the board
- PC with Internet access to download documentation, board files, and schematics

## System Setup

Complete the following steps to install the XM104 to a Xilinx board. For additional information on Xilinx boards, refer to the board's user guide. See Additional Documentation, page 5.

- 1. Turn off the DC power switch and disconnect the input power source from the board.
- 2. Remove the XM104 from the electrostatic device (ESD) bag.
- 3. Using a small Phillips screwdriver, remove the two screws from the bottom side of the two standoffs on the XM104. These screws will be used to attach the board to the standoffs attached to the XM104.
- 4. Install the XM104 to the ML605 FMC HPC connector J64. The XM104 hangs off the edge of the board as shown in Figure 1-1, page 9.
- 5. Turn the attached board and XM104 such that the FPGA is facing the table. Install two screws from the bottom side of board's FMC mounting holes into the two standoffs attached to the XM104. Hand tighten the two mounting screws to the bottom of the board.
- 6. Turn the attached board and XM104 unit over such that the Xilinx FPGA is visible.
- 7. Connect the input power source to the board. Turn the board power input switch to ON.

The system is now ready for use.

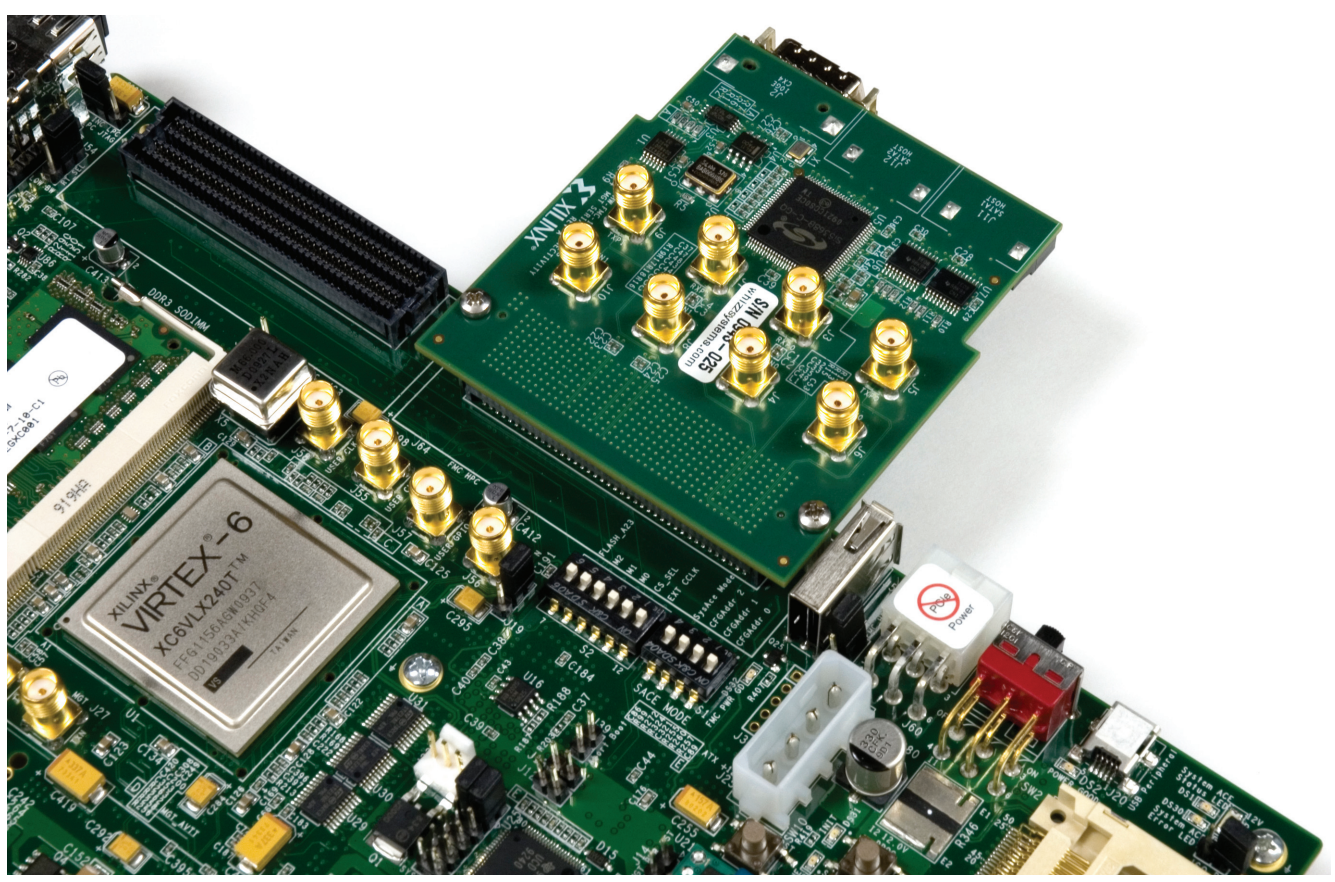

UG536\_01\_111609

Figure 1-1: Installation of XM104 to Board FMC HPC Connector

## **Technical Support**

Xilinx offers technical support for this product *only* when used in conjunction with boards listed in Table 1-1. For assistance with the XM104 and Xilinx boards, contact Xilinx for technical support at <u>www.xilinx.com/support</u>.

## **Board Technical Description**

The XM104 provides a number of connectors which break out the FPGA multi-gigabit transceiver (MGT) interface signals to and from the board interface. Figure 1-2 shows a block diagram of the XM104. Each MGT data port interface consists of two differential pairs of MGT signals, one pair for the transmitter and one pair for the receiver. MGT Data Ports 0 and 1 are each wired to four SMA connectors. MGT Data Ports 2 and 3 are each wired to host Serial ATA connectors J11 and J12 respectively. MGT Data Ports 4 through 7 are wired to a 10GE Base-CX4 connector supporting a XAUI application interface. MGT transmitter Data Ports 8 and 9 are electrically looped back to the board receiver ports 8 and 9 respectively. The ML605 does not support Data Port 8 and 9 interfaces.

Silicon Laboratories Si570 serial IIC bus reprogrammable LVDS clock source and a Si5368 any-rate precision clock multiplier and jitter attenuator integrated circuits provide a variety of programmable differential clock sources to the board's FGPA. The Si5368 integrated circuit receives three differential LVDS clock inputs from the board and outputs five LVDS differential clock outputs to the FPGA.

A 2 Kb serial IIC EEPROM is also connected to the IIC interface of the board providing non-volatile storage. The serial IIC interface also connects to the Si570 and Si5368 integrated circuits enabling the board's FPGA to program the clock circuitry on the XM104.

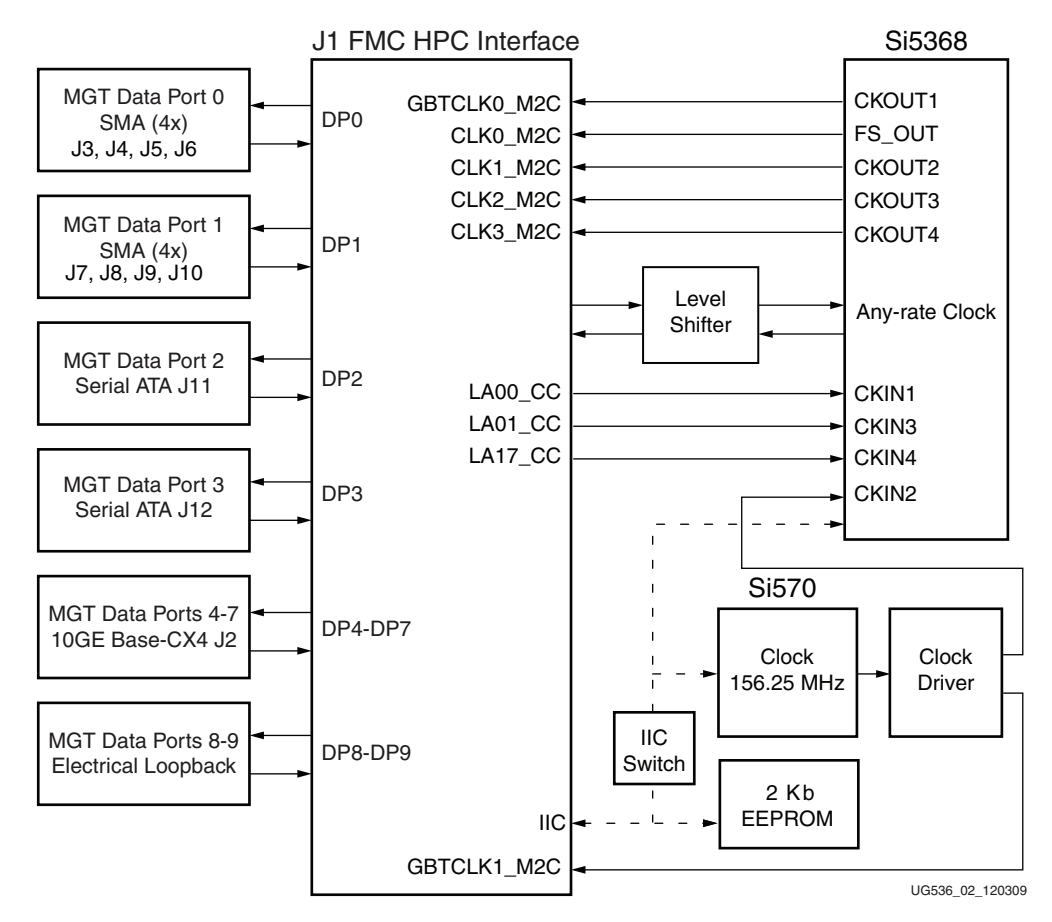

Figure 1-2: XM104 Block Diagram

## **Detailed Description**

The numbered features in Figure 1-3 correlate to the features and notes listed in Table 1-2, page 12. For full functionality, the XM104 must be installed on a board FMC connector supporting high pin count interfaces.

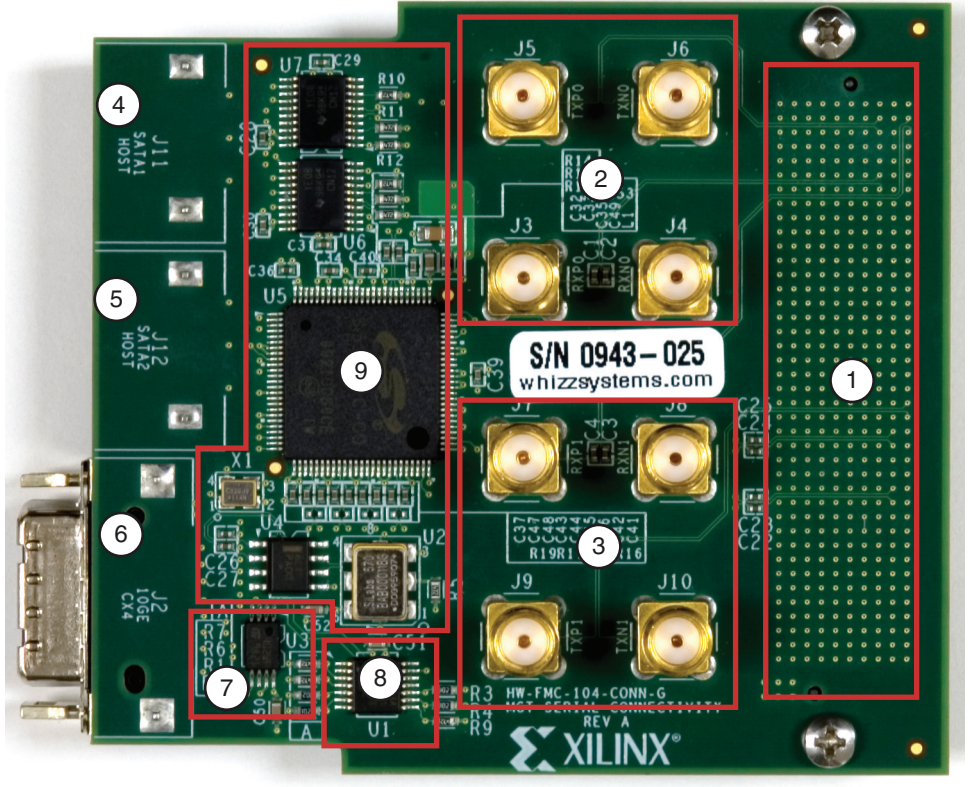

UG536\_03\_111609

Figure 1-3: XM104 Features

#### Table 1-2: XM104 Features

| Number | Feature                                            | Notes                                                                                                    | Schematic<br>Page |
|--------|----------------------------------------------------|----------------------------------------------------------------------------------------------------|-------------------|
| 1      | VITA 57.1 FMC HPC connector                        | <b>J1:</b> Ten sets of FPGA multi-gigabit transceiver data port signals, a small number of FPGA single ended control signals from the board, clocks and power. The connector is mounted on the bottom side of the card. | 2-5               |
| 2      | MGT Data Port 0:<br>Four SMA<br>connectors         | FPGA multi-gigabit transceiver data port 0 on SMA connectors <b>J3</b> , <b>J4</b> , <b>J5</b> , <b>J6</b> .                                                                                                    | 6                 |
| 3      | MGT Data Port 1:<br>Four SMA<br>connectors         | FPGA multi-gigabit transceiver data port 1 on SMA connectors <b>J7</b> , <b>J8</b> , <b>J9</b> , <b>J10</b> .                                                                                                    | 6                 |
| 4      | MGT Data Port 2:<br>Serial ATA Port 1              | FPGA multi-gigabit transceiver data port 2 on Serial ATA host connector <b>J11</b> . The connector is mounted on the bottom side of the XM104. This connector is mounted on the bottom side of the card.                | 6                 |
| 5      | MGT Data Port 3:<br>Serial ATA Port 2              | FPGA multi-gigabit transceiver data port 3 on Serial ATA host connector <b>J12</b> . The connector is mounted on the bottom side of the XM104.                                                                          | 6                 |
| 6      | MGT Quad Data<br>Port: 10GE Base-CX4<br>receptacle | FPGA multi-gigabit transceiver data ports 4 through 7 on 10GE Base-CX4 receptacle <b>J2</b> . The connector is mounted on the bottom side of the card.                                                                  | 6                 |
| 7      | 2K bit EEPROM                                      | IIC compatible electrically erasable programmable memory (EEPROM) with 2 Kb (256 bytes) of non-volatile storage.                                                                                                    | 7                 |
| 8      | PCA9543 IIC Switch                                 | IIC bus switch to isolate the fixed address SI570 and Si5368 devices.                                                                                                    | 7                 |
| 9      | Clocking circuits                                  | Silicon Labs Si570 IIC serial bus re-programmable clock source and<br>Silicon Labs Si5368 any-rate precision clock multiplier and clock jitter<br>attenuator clock source integrated circuits.                          | 7-8               |

#### Notes:

1. VITA 57.1 FMC HPC Connector J1.

## 1. VITA 57.1 FMC HPC Connector J1

This connector interfaces to the board containing the Xilinx FPGA and mating FMC connector. The XM104 uses Samtec FMC HPC connector part number ASP-134488-01. The XM104 connector mates with an FMC connector.

See Xilinx board user guides and schematics for a description of features provided by HPC interfaces contained on the board, including power supply specifications, FPGA banking connectivity, and FPGA pin assignments.

For ML605 LPC and HPC interfaces, see <u>UG534</u> ML605 Hardware User Guide

See the *VITA57.1 Specification* at <u>www.vita.com/fmc.html</u> for additional information on FMC.

## 2. Multi-Gigabit Transceiver Data Port 0

Board FPGA multi-gigabit transceiver Data Port 0 signals are wired to SMA connectors on the XM104. Data Port 0 connections between the XM104 FMC HPC connector and four SMA connectors are defined in Table 1-3.

| FMC HPC Connector<br>J1 Pin | Signal Name              | SMA Connector |
|-----------------------------|--------------------------|---------------|
| C6                          | DP0_M2C_P <sup>(1)</sup> | J3            |
| C7                          | DP0_M2C_N <sup>(1)</sup> | J4            |
| C2                          | DP0_C2M_P                | J5            |
| C3                          | DP0_C2M_N                | J6            |

Table 1-3: FPGA Multi-Gigabit Transceiver Data Port 0 Connectivity

Notes:

1. AC coupled using a series 0.1 uF capacitor

## 3 Multi-Gigabit Transceiver Data Port 1

Board FPGA multi-gigabit transceiver Data Port 1 signals are wired to SMA connectors on the XM104. Data Port 1 connections between the XM104 FMC HPC connector and four SMA connectors are defined in Table 1-4.

Table 1-4: FPGA Multi-Gigabit Transceiver Data Port 1 Connectivity

| FMC HPC Connector J1<br>Pin | Signal Name              | SMA Connector |  |
|-----------------------------|--------------------------|---------------|--|
| A2                          | DP1_M2C_P <sup>(1)</sup> | J7            |  |
| A3                          | DP1_M2C_N <sup>(1)</sup> | J8            |  |
| A22                         | DP1_C2M_P                | J9            |  |
| A23                         | DP1_C2M_N                | J10           |  |

#### Notes:

1. AC coupled using a series 0.1 uF capacitor

#### 4. Multi-Gigabit Transceiver Data Port 2 - J11 SATA1

Board FPGA multi-gigabit transceiver Data Port 2 signals are wired to Serial ATA host connector J11 on the XM104. Data Port 2 connections between the XM104 FMC HPC connector and Serial ATA connector J11 are defined in Table 1-5.

| FMC HPC Connector J1<br>Pin | Signal Name              | Serial ATA Connector<br>J11 |
|-----------------------------|--------------------------|-----------------------------|
| A26                         | DP2_C2M_P <sup>(1)</sup> | 2                           |
| A27                         | DP2_C2M_N <sup>(1)</sup> | 3                           |
| A7                          | DP2_M2C_N <sup>(1)</sup> | 5                           |
| A6                          | DP2_M2C_P <sup>(1)</sup> | 6                           |

 Table 1-5:
 FPGA Multi-Gigabit Transceiver Data Port 2 Connectivity

Notes:

1. AC coupled using a series 0.1 uF capacitor

### 5. Multi-Gigabit Transceiver Data Port 3 - J12 SATA2

Board FPGA multi-gigabit transceiver Data Port 3 signals are wired to a Serial ATA host connector J12 on the XM104. Data Port 3 connections on the XM104 FMC HPC connector and Serial ATA connector J12 are defined in Table 1-6.

Table 1-6: FPGA Multi-Gigabit Transceiver Data Port 3 Connectivity

| FMC HPC Connector J1<br>Pin | Signal Name              | Serial ATA Connector<br>J12 |  |
|-----------------------------|--------------------------|-----------------------------|--|
| A30                         | DP3_C2M_P <sup>(1)</sup> | 2                           |  |
| A31                         | DP3_C2M_N <sup>(1)</sup> | 3                           |  |
| A11                         | DP3_M2C_N <sup>(1)</sup> | 5                           |  |
| A10                         | DP3_M2C_P <sup>(1)</sup> | 6                           |  |

Notes:

1. AC coupled using a series 0.1 uF capacitor

### 6. Multi-Gigabit Transceiver Data Ports [4:7] - J2 10GE Base-CX4 Connector

Board FPGA multi-gigabit transceiver Data Ports 4 through 7 are wired to a 10GE Base-CX4 connector J2 on the XM104. The four data port connections between the XM104 FMC HPC connector and the 10G Base-CX4 connector J2 are defined in Table 1-7.

| FMC HPC<br>Connector J1 Pin | Signal Name              | J2 Connector Pin<br>(Receiver) | FMC HPC<br>Connector J1 Pin | Signal Name | J2 Connector Pin<br>(Transmitter) |  |  |  |  |
|-----------------------------|--------------------------|--------------------------------|-----------------------------|-------------|-----------------------------------|--|--|--|--|
| A14                         | DP4_M2C_P <sup>(1)</sup> | S1                             | B33                         | DP7_C2M_N   | S9                                |  |  |  |  |
| A15                         | DP4_M2C_N <sup>(1)</sup> | S2                             | B32                         | DP7_C2M_P   | S10                               |  |  |  |  |
| A18                         | DP5_M2C_P <sup>(1)</sup> | S3                             | B37                         | DP6_C2M_N   | S11                               |  |  |  |  |
| A19                         | DP5_M2C_N <sup>(1)</sup> | S4                             | B36                         | DP6_C2M_P   | S12                               |  |  |  |  |
| B16                         | DP6_M2C_P <sup>(1)</sup> | S5                             | A39                         | DP5_C2M_N   | S13                               |  |  |  |  |
| B17                         | DP6_M2C_N <sup>(1)</sup> | S6                             | A38                         | DP5_C2M_P   | S14                               |  |  |  |  |
| B12                         | DP7_M2C_P <sup>(1)</sup> | S7                             | A35                         | DP4_C2M_N   | S15                               |  |  |  |  |
| B13                         | DP7_M2C_N <sup>(1)</sup> | S8                             | A34                         | DP4_C2M_P   | S16                               |  |  |  |  |

Table 1-7: FPGA Multi-Gigabit Transceiver Data Ports 4 - 7 Connectivity

Notes:

1. All receiver signals are AC coupled using 0.1 uF series capacitors

#### 7.2 Kb EEPROM

An STMicroelectronics M24C02 2 Kb serial IIC bus EEPROM component provides a small amount of non-volatile memory storage on the XM104. The IIC interface is connected directly to the board's IIC interface as shown in Figure 1-2, page 10.

The IIC address of this component is controlled by a combination of the board's interface and chip enable connections to the component inputs on the XM104. Signals GA0 and GA1 from the board are connected to the chip enable inputs of the M24C02 component enables E0 and E1. Xilinx boards provide GA0 and GA1 signal strapping to 3.3V and GND signals creating different E0 and E1 chip enable decodes on the E1 and E0 inputs of the EEPROM.

The IIC memory addressing protocol requires a bus master to initiate communication to a peripheral device using a start condition followed by a device select code. The device select code consists of a 4 bit Device Type Identifier and a 3-bit Chip Enable Address (E2, E1 and E0). Bit 0 is used to indicate read/write. The Device Type Identifier for the EEPROM is 1010 binary. Table 1-8 defines the generic EEPROM Device Select Code as well as specific Device Code Select addresses of the EEPROM when the XM104 is connected to a Xilinx board defined in Table 1-1, page 7.

Table 1-8: EEPROM IIC Device Select Code

| Bit 7:4 Device<br>Type Identifier | Bit 3 | Bit 2 | Bit 1 | Bit 0 LSB  | Description                              |
|-----------------------------------|-------|-------|-------|------------|------------------------------------------|
| 1010                              | 0     | GA0   | GA1   | Read/Write | Connected to mezzanine FMC HPC interface |

The M24C02 component data sheet is available online at <u>www.st.com</u>.

## 8. PCA9543 IIC Switch

The board's serial IIC bus is wired to an EEPROM and a two-channel NXP (formerly Philips Semiconductor) PCA9543 IIC bus switch on the XM104 (as shown in Figure 1-2, page 10). The IIC bus switch provides bidirectional bus isolation and isolates the fixed address Si570 and Si5368 devices from the main IIC bus of the board. The upstream side of the switch connects to the FMC HPC connector. Only one of the two downstream ports is utilized and it uses 3.3V signal levels. The downstream switch port interfaces to the two Silicon Laboratories clock integrated circuits.

The PCA9543 is a bidirectional translating switch, controlled by the upstream board side IIC bus. The PCA9543 must be initialized *prior to* attempting to communicate with the two clock circuits, Si570 and Si5368, on the downstream IIC bus. The PCA9543 component data sheet contains detailed application information and is available online at <u>www.nxp.com</u>.

The IIC address of this component is controlled by a combination of the board interface and chip enable connections to the component inputs on the XM104. Signals GA0 and GA1 from the board are connected to the two address inputs A1 and A0 of the PCA9543 component. Xilinx boards provide GA0 and GA1 signal strapping to 3.3V and GND signals creating different A0 and A1 address decodes on the PCA9543.

The IIC memory addressing protocol requires a bus master to initiate communication to a peripheral device using a start condition followed by a device select code. The device select code consists of a 4 bit Device Type Identifier and a 3-bit Address (A2, A1 and A0). A2 is internally grounded inside the PCA9543. Bit 0 is used to indicate read/write. The Device Type Identifier for the PCA9543 is 1110 binary. Table 1-9 defines the generic PCA9543 Device Select Code as well as specific Device Code Select address when the XM104 is connected to a Xilinx board as defined in Table 1-1, page 7.

| Bit<br>Typ | 7:4 Device<br>be Identifier | Bit 3 | Bit 2 | Bit 1 | Bit 0<br>LSB | Description                                 |
|------------|-----------------------------|-------|-------|-------|--------------|---------------------------------------------|
|            | 1110                        | 0     | GA0   | GA1   | Read/Write   | Connected to mezzanine FMC<br>HPC interface |

Table 1-9: PCA9543 IIC Switch Device Select Code

The PCA9543 has a Control register which must be initialized by the IIC bus master to enable the channel 0 downstream IIC port. Channel 0 must be enabled prior to attempting to communicate with the two downstream programmable clock devices on the XM104. After the IIC bus master enables PCA9543 channel 0 downstream IIC bus, the bus master can communicate directly with the Si570 component or the Si5368 component without further interaction with the Control register. The Control Register can be read by the IIC bus master. Table 11 defines the PCA9543 Control Register.

Table 1-10: PCA9543 Control Register

| Bit 7:4 | Bit 3:2 | Bit 1                              | Bit 0                              |
|---------|---------|------------------------------------|------------------------------------|
| XXXX    | XX      | Channel 1<br>Enable <sup>(1)</sup> | Channel 0<br>Enable <sup>(2)</sup> |

Notes:

1. Channel 1 is not connected on the XM104.

Channel 0 must be set to a logic 1 state by the IIC bus master prior to attempting to communicate with the Si570 or the Si5368 components on the downstream IIC bus. The two downstream IIC devices connected to the PCA9543 are at the following IIC addresses:

- Si570 IIC address is at 0x5D
- Si5368 IIC address is at 0x68

### 9. Clocking Circuits

Two programmable clock circuits are provided on the XM104:

- Silicon Labs Si570
- Silicon Labs Si5368

A Silicon Labs Si570 serial IIC bus re-programmable clock source provides a low-jitter clock with a user-programmable output frequency from 10 to 810 MHz. The Si570 is located at IIC address 0x5D. The Si570 clock output (shown in Figure 1-2, page 10) is wired to a NB6L11 clock driver integrated circuit. One differential output of the NB6L11 clock driver is AC coupled, with 0.1 uF capacitors, and wired to the FMC HPC connector signal GBTCLK1\_M2C. The second output of the NB6L11 clock driver is connected one of the Si5368 differential clock inputs. The default clock frequency is 156.25 MHz. Connections to the FMC HPC connector are defined in Table 1-11.

Table 1-11: Si570 Clock Source Routed to XM104 FMC HPC J1 Connector

| FMC HPC Connector J1<br>Pin | Signal Name                  | Source |  |
|-----------------------------|------------------------------|--------|--|
| B20                         | GBTCLK1_M2C_P <sup>(1)</sup> | Si570  |  |
| B21                         | GBTCLK1_M2C_N <sup>(1)</sup> | Si570  |  |

#### Notes:

1. Signals are AC coupled using 0.1 uF series capacitors

The component installed on the XM104 is factory programmed with parameters in Table 1-12.

| Si570 Characteristic        | XM104       |  |
|-----------------------------|-------------|--|
| Output Format               | LVDS        |  |
| Output Enable Polarity      | High        |  |
| Temperature Stability       | 50 ppm      |  |
| Frequency Range             | 10–810 MHz  |  |
| Six-Digit Startup Frequency | 156.250 MHz |  |
| Power Supply                | 3.3V        |  |
| IIC Address                 | x5D         |  |

Table 1-12: Characteristics of Si570 Component

For additional information on this component, including reprogramming the clock frequency through the IIC serial bus interface, consult the manufacturer's data sheet at: www.silabs.com.

## Silicon Labs Si5368

A Silicon Labs Si5368 any-rate precision clock multiplier/jitter attenuator integrated circuit provides a wide range of clocking applications for the Xilinx board and XM104 combination. Table 1-13 shows the connections of the SI5368 differential clock outputs to the XM104 FMC HPC connector. Table 1-13 also shows connections of the clock outputs from the board to the inputs of the SI5368.

Table 1-13: Si5368 Clock I/O Connections to FMC HPC Connector J1

| FMC Connector J1<br>Pin | Signal Name   | I/O Standard | Si5368 In/Out | Si5368                 |
|-------------------------|---------------|--------------|---------------|------------------------|
| H4                      | CLK0_M2C_P    | LVDS         | Output        | CKOUT5/FS_OUT_P        |
| H5                      | CLK0_M2C_N    | LVDS         | Output        | CKOUT5/FS_OUT_N        |
| G2                      | CLK1_M2C_P    | LVDS         | Output        | CKOUT2_P               |
| G3                      | CLK1_M2C_N    | LVDS         | Output        | CKOUT2_N               |
| K4                      | CLK2_M2C_P    | LVDS         | Output        | CKOUT3_P               |
| K5                      | CLK2_M2C_N    | LVDS         | Output        | CKOUT3_N               |
| J2                      | CLK3_M2C_P    | LVDS         | Quitaut       | CKOUT4_P               |
| J3                      | CLK3_M2C_N    | LVDS         | Output        | CKOUT4_N               |
| D4                      | GBTCLK0_M2C_P | LVDS         |               | CKOUT1_P               |
| D5                      | GBTCLK0_M2C_N | LVDS         | Output        | CKOUT1_N               |
| G6                      | LA00_CC_P     | LVDS         | Innert        | CKIN1_P                |
| G8                      | LA00_CC_N     | LVDS         | Input         | CKIN1_N                |
| -                       | CLK_SI570_P   | LVDS         | Input         | CKIN2_P                |
| -                       | CLK_SI570_N   | LVDS         |               | CKIN2_N                |
| D8                      | LA01_CC_P     | LVDS         | Input         | CKIN3_P                |
| D9                      | LA01_CC_N     | LVDS         | mput          | CKIN3_N                |
| D20                     | LA17_CC_P     | LVDS         | Input         | CKIN4_P                |
| D21                     | LA17_CC_N     | LVDS         | mput          | CKIN4_N                |
| G13                     | LA08_N        | LVCMOS_Vadj  | Input         | C2A                    |
| G12                     | LA08_P        | LVCMOS_Vadj  | Input         | C1A                    |
| H14                     | LA07_N        | LVCMOS_Vadj  | I/O           | CS1_C4A <sup>(1)</sup> |
| H13                     | LA07_P        | LVCMOS_Vadj  | Input         | INC                    |
| C11                     | LA06_N        | LVCMOS_Vadj  | Input         | DEC                    |
| C10                     | LA06_P        | LVCMOS_Vadj  | Output        | LOL                    |
| D11                     | LA05_P        | LVCMOS_Vadj  | Input         | FS_ALIGN               |
| H12                     | LA04_N        | LVCMOS_Vadj  | I/O           | CS0_C3A <sup>(1)</sup> |
| H10                     | LA04_P        | LVCMOS_Vadj  | Output        | INT_ALM                |

| FMC Connector J1<br>Pin | Signal Name | I/O Standard | Si5368 In/Out | Si5368  |
|-------------------------|-------------|--------------|---------------|---------|
| G10                     | LA03_N      | LVCMOS_Vadj  | Output        | C3B     |
| G9                      | LA03_P      | LVCMOS_Vadj  | Output        | C2B     |
| H8                      | LA02_N      | LVCMOS_Vadj  | Output        | C1B     |
| H7                      | LA02_P      | LVCMOS_Vadj  | Input         | RESET_B |

### Table 1-13: Si5368 Clock I/O Connections to FMC HPC Connector J1 (Cont'd)

#### Notes:

1. These signals are either inputs or outputs to the Si5368 depending upon the state of an internal Si5368 register.

The Si5368 does not provide any clock outputs to the board without first going through internal register initialization via the serial IIC bus interface from the bus master. Asserting the reset input also requires re-initialization of the Si5368 registers to re-establish clock outputs. The Si5368 is located at IIC address 0x68.

For additional application information on the Si5368 component see the manufacturer's data sheet at <u>www.silabs.com</u>.